Al finalizar el proceso de matrícula se requerirá una firma de la solicitud. Para ello, al pulsar el botón de firmar, se tendrá que volver a pedir al estudiante que introduzca de nuevo el usuario/contraseña, ya que la legislación establece que ha de quedar constancia de dos momentos en el tiempo, del momento de la autenticación (momento que introdujo el usuario/contraseña para entrar a SIGMA), y momento de firma (momento en que pulsa el botón firmar). El usuario/contraseña introducidos en ambos instantes de tiempo son los mismos.

Al firmar se generará un informe de evidencia y se asigna al impreso de matrícula un CSV (Código Seguro de Verificación) a los que el estudiante podrá acceder en su consulta de matrícula.

La opción de firmar aparece en la pantalla de documentación de la matrícula:

| La matricula se ha confirmado correctamente. En<br>s documentos de pago que correspondan en función<br>terés. | esta pantalla tiene disponibles los impresos de la matricula realizada. También tiene a su disposición<br>de la forma de pago seleccionada. Adicionalmente pueden haberse generado otros documentos de |
|----------------------------------------------------------------------------------------------------|----------------------------------------------------------------------------------------------------|
| cuerde imprimir, descargar o enviarse por correo ele                                                          | ctrónico estos documentos para su consulta posterior.                                                                                                    |
| Documento B                                                                                                   | Opciones                                                                                                    |
| Impreso matricula 💼                                                                                           | ₽ 🖶 🖢 🖾                                                                                                    |
| Firma de la Solicitud de matricula                                                                            | Para firmar la solicitud de matricula debe introducir su usuario y contraseña                                                                                                    |

Si el alumno abandona la matrícula sin firmar podrá hacerlo más tarde desde la consulta de matrícula.

Si el alumno pulsa el icono de firmar se mostrarán los campos de usuario y contraseña. El estudiante debe rellenar estos campos y pulsar en la flecha verde:

| Documento                            |            | Орско                                                                         | Res |  |
|--------------------------------------|------------|-------------------------------------------------------------------------------|-----|--|
| Impreso matrícula 📷                  | ₽ 🖶 🖢 🖾    |                                                                               |     |  |
| Firma de la Solicitud de matricula 📷 |            | Para firmar la solicitud de matricula debe introducir su usuario y contraseña |     |  |
|                                      | Usuario/a  | 395244                                                                        |     |  |
|                                      | Contraseña |                                                                               | D   |  |
|                                      |            |                                                                               |     |  |

Aparecerá en pantalla un aviso de Petición procesada:

| Firma de la Solicitud de matrícula 📷 |                    |
|--------------------------------------|--------------------|
|                                      | Petición procesada |
|                                      |                    |

A partir de este momento el alumno solo podrá visualizar el informe de evidencia y el impreso de matrícula con el CSV si refresca la consulta de la documentación de matrícula accediendo de nuevo a la consulta de matrícula.